## ZTE Open – Cómo configurar Internet o APN Movistar en celular Firefox

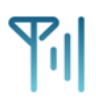

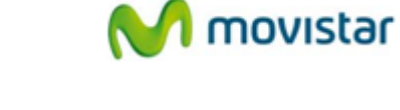

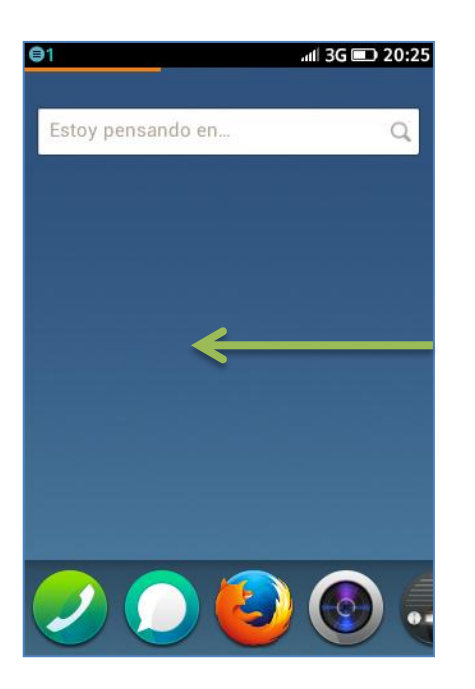

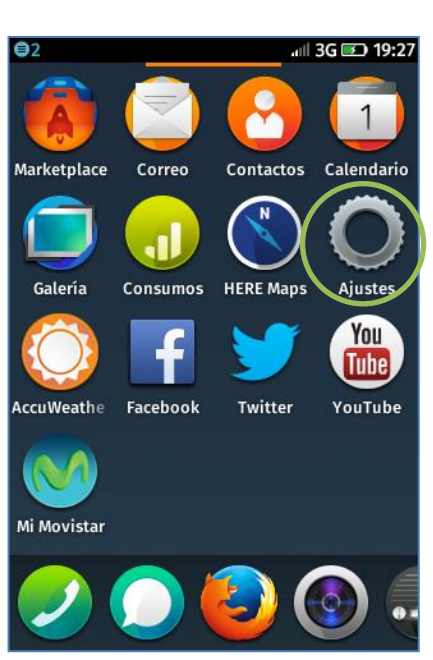

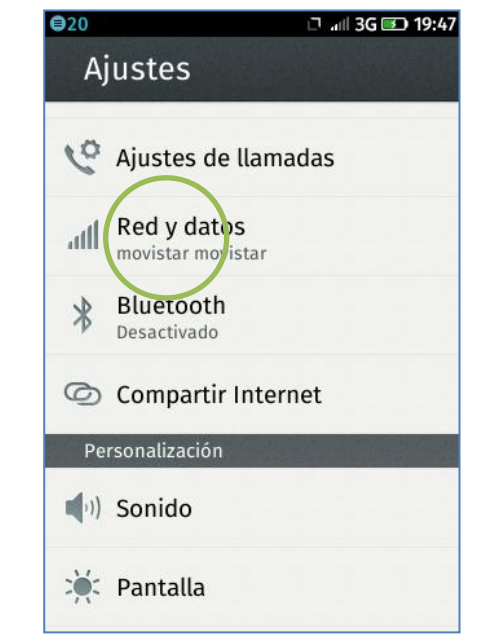

| €1 | alli 3G 🖭 19:5                                                                                                    | 0 |
|----|----------------------------------------------------------------------------------------------------|---|
| <  | Red y datos                                                                                                    |   |
|    | forma automática a través de su<br>conexión de datos cuando sea<br>necesario. Podrían aplicarse cargos<br>adicionales. |   |
|    | Datos en itinerancia                                                                                                   |   |
|    | Ajustes avanzados                                                                                                    |   |
|    | Operador de red<br>Aiustes de datos<br>Ajustes de mensajes                                                             |   |
|    | Ajustes A-GPS                                                                                                    |   |

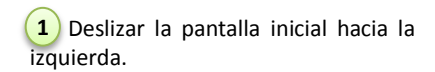

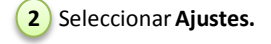

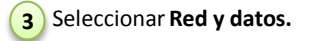

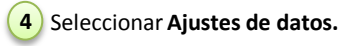

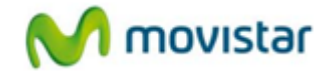

| ₿2                                  | 📶 3G 💌 19:50 | 0 |
|-------------------------------------|--------------|---|
| <ul> <li>Ajustes de dato</li> </ul> | OS Aceptar   | < |
| Movistar INTERNET                   |              |   |
| (personalizado)                     | 0            |   |
| Ajustes avanzados                   |              |   |
| APN                                 |              |   |
| movistar.pe                         |              |   |
| Identificador                       |              |   |
| movistar@datos                      |              |   |
| Contraseña                          |              |   |
| movistar                            |              |   |

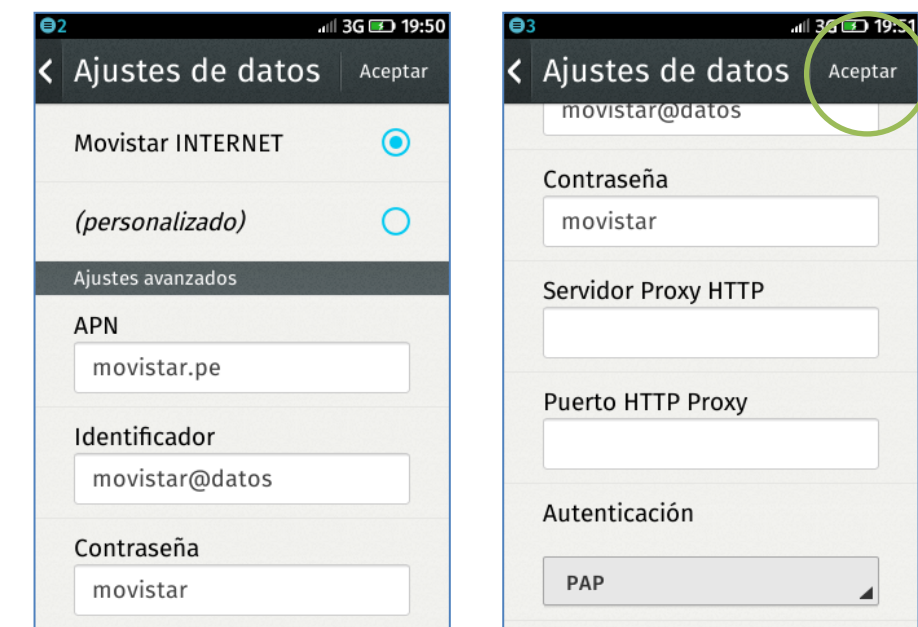

5 Activar el perfil Movistar INTERNET.

Ya puedes comenzar a navegar por Internet.

6 En caso el perfil haya sido modificado o eliminado validar los siguientes datos:

- APN: movistar.pe
- Identificador: movistar@datos
- Contraseña: movistar
- Autenticación: PAP

Presionar Aceptar. (7)

Aceptar